# АВТОМАТИЗИРОВАННАЯ СИСТЕМА КОНТРОЛЯ И ОПЛАТЫ УСЛУГ ПЕРЕВОЗКИ НА ГОРОДСКОМ ПАССАЖИРСКОМ ТРАНСПОРТЕ САНКТ-ПЕТЕРБУРГА

## ПРОГРАММНОЕ ОБЕСПЕЧЕНИЕ СИСТЕМЫ УПРАВЛЕНИЯ ВАЛИДАТОРАМИ

## ИНСТРУКЦИЯ ПО УСТАНОВКЕ

Москва, 2022г.

## АННОТАЦИЯ

Настоящий документ предназначен для администратора системы.

Документ содержит описание первичной установки программного обеспечения Системы управления валидаторами.

Контакты специалиста, который сможет, проконсультировать по развертыванию программного обеспечения: Виктор Романов +7 967-148-09-09

## ОБОЗНАЧЕНИЯ И СОКРАЩЕНИЯ

| БК  | Бортовой компьютер              |
|-----|---------------------------------|
| СУВ | Система управления валидаторами |

# СОДЕРЖАНИЕ

| 1 ОПИСАНИЕ ПРОЦЕССА ПЕРВИЧНОЙ УСТАНОВКИ ПО | 7 |
|--------------------------------------------|---|
| 2 ОБНОВЛЕНИЕ ПО                            | 8 |

### 1 ОПИСАНИЕ ПРОЦЕССА ПЕРВИЧНОЙ УСТАНОВКИ ПО

Для первичной установки и настройки ПО Системы управления валидаторами (далее – СУВ) на бортовой компьютер необходимо выполнить следующие действия:

- Распаковать архив («spb-suv.tar»), скопировать файл «suv» на бортовой компьютер, выставить флаг исполняемости файла (выполнить команду chmod +x suv);
- 2) Подключиться к бортовому компьютеру по протоколу «SSH»;
- 3) ssh mnt@<ip адрес БК> (пароль передается при пуско-наладочных работах);
- 4) Выполнить команду «sudo ./suv»;
- 5) Открыть на редактирование файл «/opt/suv/suv.conf»;
- 6) Задать настройки для параметров:
- «Ic\_retry\_duration» Время в минутах, в течение которого софт пытается произвести обмен данными при подключении к Wi-Fi сети парка;
- «Ic\_server\_timeout» Время в минутах, по истечении которого, софт начинает повторную попытку передачи/приема файлов с АРМ П;
- «serial» Серийный номер БК;
- «bm\_type» Тип банковского модуля (1 Эрлайн/Газпромбанк, 2-Upos/Сбербанк);
- «Ic\_sync\_interval» Интервал обмена по 4g (в секундах);
- «update\_time» Время в секундах, в течении которого, СУВ держит статус «Обновление» для валидаторов;
- «start\_of\_day» Начало новых учетных суток;
- «qrТуре» Сервер QR. «ST» Сбертройка.

#### 2 ОБНОВЛЕНИЕ ПО

Для обновления ПО сервиса управления валидаторами (СУВ) используется интерфейс АРМ Перевозчика, установленного в парке предприятия – перевозчика.

Для загрузки новой версии ПО необходимо выполнить следующие действия:

- 1) Запустить ПО АРМ Перевозчик.
- 2) Открыть модуль «Обновления ПО» «Управление версиями». В главном меню нажать кнопку «Добавить».
- В модальном окне «Создание новой версии ПО» выбрать «Тип устройства», указать «Путь к файлу». Нажать на кнопку «Сохранить» (Рисунок).

| ~~        | Ф АРМ Перевозчи     | к |          |                                          |                     |            | admin 🙁   |
|-----------|---------------------|---|----------|------------------------------------------|---------------------|------------|-----------|
| П         | оиск по меню        |   | Управ    | ление версиями ПО бортового оборудования |                     |            |           |
| \$        | Администрирование   | > | + до     | обавить 🗇 Удалить                        |                     | 華 Фильтр   | \$ \$     |
| ?         | Диагностика         | > | Тип устр | Рато сагоница                            | 100                 |            |           |
|           | Справочники         | > | Не выб   | Создание новой версии ПО ×               |                     |            |           |
|           | Обновления ПО       | Ŷ |          | Тип устройства *                         |                     | Сбросить   | Применить |
| L         | Управление версиями |   |          | Путь к файлу *                           | чый файл            | Размер фай | ла Коммен |
| $\otimes$ | Черные списки       | > |          |                                          |                     | (KB)       |           |
| ŝ         | Транзакции          | > |          | Комментарий                              | b-suv-100.3.2.0     | 15656960   | repack    |
| 1.1       |                     |   |          |                                          | lidator-1.3.2.0.tar | 11801027   | Релиз н   |
| 10        | Отчеты              | 1 |          | Сделать действующей                      | lidator-1.3.1.1.tar | 11801359   | TECT OT   |
|           |                     |   |          | Х Отмена 🗸 Сохранить                     | b-suv-1.3.2.0.tar   | 15656960   | Релиз     |
|           |                     |   |          |                                          | lidator-100.3.2.0   | 11800903   | Релиз в   |
|           |                     |   |          |                                          |                     |            |           |

Рисунок 1